## EndNote

## Import av referanser fra Ovid MEDLINE

Husk å alltid ha en oppdatert backup av biblioteksfila og tilhørende datamappe før du gjør større endringer eller importer til EndNote!

### **Direkte import:**

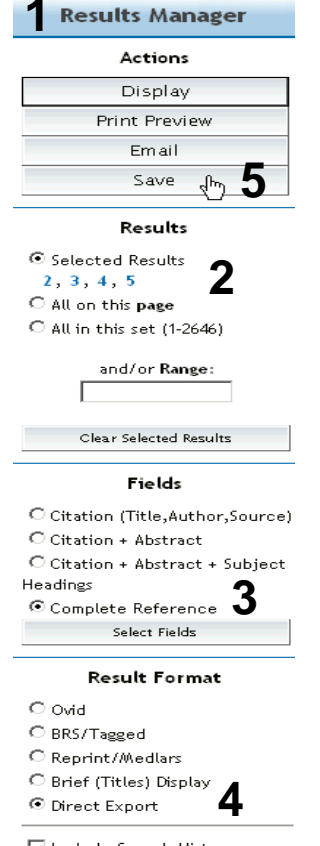

🗆 Include Search History

Gå til "Result Manager" (1) etter at du har bestemt hvilke referanser som du ønsker å importere. Marker hvilke referanser som er valgt under "Results" (2), velg deretter hvilke felter som ønskes overført (3) ("Citation + Abstract + Subject Headings" eller "Complete Reccord" anbefales). Velg "Direct Export" (4) under "Result format". Trykk deretter på "Save" (5).

| Choose Destination    |        |
|-----------------------|--------|
| Export to:<br>EndNote | ОК     |
| Reference Manager     | Cancel |
|                       |        |
|                       |        |

Velg hvilket program det skal importeres til (6).

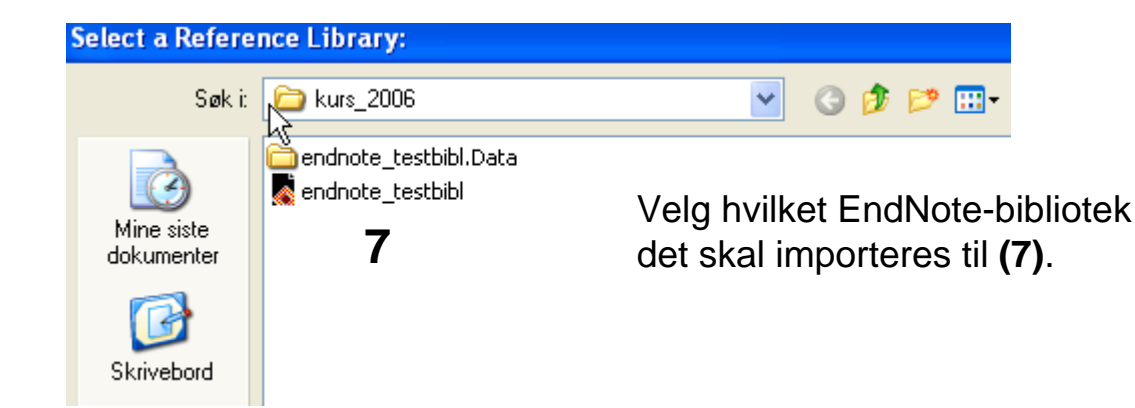

# EndNote

| hoose An Import Filter                                                                               | Þ                                     |  |  |  |  |
|----------------------------------------------------------------------------------------------------|---------------------------------------|--|--|--|--|
| Name                                                                                                 | Information Provider                  |  |  |  |  |
| MEDLINE (DataStar)                                                                                   | DataStar                              |  |  |  |  |
| MEDLINE (DIMDI)                                                                                      |                                       |  |  |  |  |
| MEDLINE (EBSCO)                                                                                      | EBSCO<br>National Library of Medicine |  |  |  |  |
| MEDLINE (ICHU)                                                                                       |                                       |  |  |  |  |
| MEDLINE (INIST)                                                                                      | INIST                                 |  |  |  |  |
| MEDLINE (KF)                                                                                         | Knowledge Finder                      |  |  |  |  |
| MEDLINE (Meascape)<br>MEDLINE (OCLC)                                                                 | Medscape<br>OCLC FirstSearch          |  |  |  |  |
| MEDLINE (OVID)                                                                                       | Ovid 8                                |  |  |  |  |
| Medline (SP) が                                                                                       | SilverPlatter                         |  |  |  |  |
| MEDLINE 155 (DIALOG)                                                                                 | DIALOG                                |  |  |  |  |
| MEDLINE AIRT (DIMDI)<br>Mental Health 86 (DIALOG)                                                    |                                       |  |  |  |  |
| METADEX (CSA)                                                                                        | CSA 🗸                                 |  |  |  |  |
|                                                                                                    |                                       |  |  |  |  |
| Find                                                                                                 | Cancel Choose                         |  |  |  |  |
|                                                                                                    |                                       |  |  |  |  |
| ★ Less Info:                                                                                         |                                       |  |  |  |  |
| File Name: MEDLINE (OVID).enf                                                                        |                                       |  |  |  |  |
| Created: 2. februar 2005, 10:05:08                                                                   |                                       |  |  |  |  |
| Modified: 2. februar 2005, 10:05:08                                                                  |                                       |  |  |  |  |
| Based On: Reprint/Medlars Format                                                                     |                                       |  |  |  |  |
| Category: Ovid                                                                                       |                                       |  |  |  |  |
| Comments: This filter is for the Medline and Medline In-<br>Process (formerly PreMedline) databases. |                                       |  |  |  |  |

Noen ganger blir referansene importert direkte inn i EndNote. Andre ganger må du manuelt velge korrekt filter.

Dette gjøres slik: Velg "MEDLINE (OVID)" (8) fra lista. Trykk deretter på "Chooseknappen" (9).

EndNote åpner nå en liste over kun de importerte referansene. Det er lurt å åpne et par av referansene for å sjekke at importen er korrekt (sjekk at de ulike referansedataene er kommet inn i korrekt felt).

Merk at ikke-engelske artikler blir importert med den oversatte tittelen lagt inn i tittelfeltet i klammeparentes. Originaltittel må hentes manuelt fra Notes-feltet og legges inn i tittelfeltet i stedet for oversatt tittel hvis originaltittel ønskes i referanselistene.

Velg "Show all references" fra "References" menyen for å se alle referansene i den valgtebiblioteksfila.

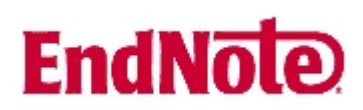

#### Import med mellomlagring:

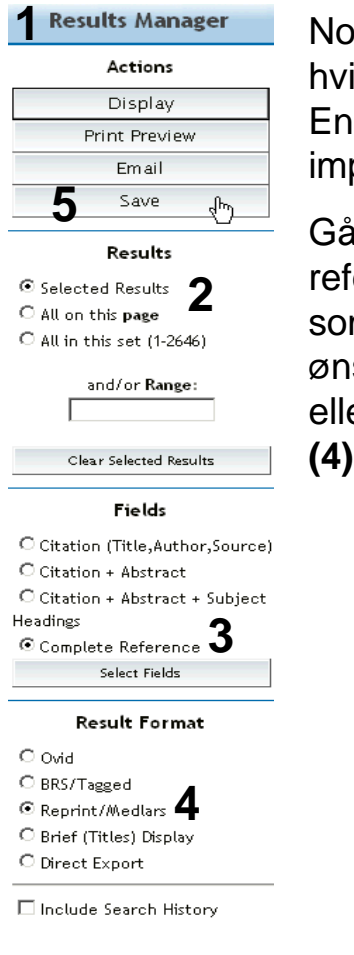

#### CONTINUE »

Windows Style Linefeeds
Macintosh Style Linefeeds
Unix Style Linefeeds

Include Search Strategy?

Noen ganger er det ikke mulig å importere direkte (for eksempel hvis du utfører et søk på en annen maskin enn den du har EndNote programmet på). Du kan da mellomlagre søket i en fil og importere til EndNote senere.

Gå til "**Result Manager**" (1) etter at du har bestemt hvilke referanser som du ønsker å importere. Marker hvilke referanser som er valgt under "**Results**" (2), velg deretter hvilke felter som ønskes overført (3) ("Citation + Abstract + Subject Headings" eller "Complete Reccord" anbefales). Velg "**Reprint/Medlars**" (4) under "**Result format**". Trykk deretter på "Save" (5).

> Velg "Windows Style Linefeeds" hvis du har Windows på din datamaskin.

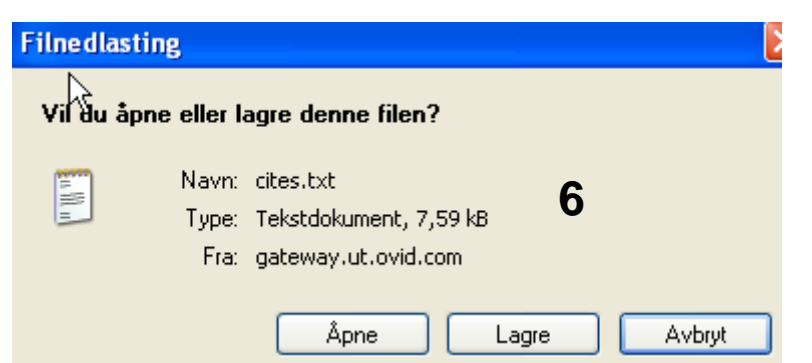

Angi at du ønsker og lagre fila, og velg filnavn og lagringssted **(6)**. Fila skal lagres som vanlig tekstfil (.txt).

| EndNo                                                                | e                                                                                                    | 7        | 7           |                                                                |
|----------------------------------------------------------------------|----------------------------------------------------------------------------------------------------|----------|-------------|----------------------------------------------------------------|
| Import<br>Import Data File:                                          | test.txt                                                                                                    | Choos    | e File      | Åpne EndNo<br>" <b>File" meny</b>                              |
| Import Option: M                                                     | EDLINE (OVID)<br>IdNote Library                                                                                                    |          | Y           | Velg fil som                                                   |
| Duplicates: En<br>Text Translation: Ta<br>Re<br>IS<br>Mu<br>En<br>OU | idNote Import<br>Fer/BibIX<br>Delimited<br>Ference Manager (RIS)<br>I-CE<br>Jlti-Filter (Special)<br>ndNote generated XML<br>ther Filters                                          | 9        |             | Velg deretter<br>(OVID) (8) fr<br>nødvendig fo<br>korrekt impo |
| Bid<br>Bid<br>Mit<br>Pu<br>Sc<br>Sp<br>Zo<br>Us                      | ological Abs (OVID)<br>ological Abstracts (SP)<br>IBASE (OVID)<br>EDLINE (OVID)<br>IbMed (NLM)<br>IFInder (CAS)<br>Iringer (DIMDI)<br>Ibological Record (SP)<br>SE Connection File |          | 3           | Første gang<br>velges. Velg<br>tilgjengelig fi<br>Avslutt med  |
| Import                                                               |                                                                                                    |          |             | 8                                                              |
| ہر<br>Import Data File:                                              | test.txt                                                                                                    |          | Choose File | ]                                                              |
| Import Option:                                                       | MEDLINE (OVID)                                                                                                    |          | ~           | 10                                                             |
| Duplicates:                                                          | Import All                                                                                                    | •        | ~           |                                                                |
| Text Translation:                                                    | No Translation                                                                                                    | Import ┥ | Cancel      | 11                                                             |
|                                                                      |                                                                                                    |          |             |                                                                |

Åpne EndNote, og velg "**Import**" fra "**File" menyen**.

Velg fil som skal importeres (7).

Velg deretter importfilteret **MEDLINE** (**OVID**) (8) fra lista. Riktig importfilter er nødvendig for at referansene skal bli korrekt importert til EndNote.

Første gang må "**Other filters**" **(9)** velges. Velg så riktig filter fra listen over tilgjengelig filter.

Avslutt med "Choose" knappen.

Velg "Import all" fra "Duplicate-menyen" (10) hvis du ønsker å importere alle referanser i fila uten at det sjekkes for duplikater i basen (du kan imidlertid filtrere ut duplikater i EndNote senere). Velg "Discard duplicates" hvis du ønsker å filtrere ut eventuelle duplikater i forbindelse med selve importen.

Trykk deretter på "**Import**" knappen (11), og referansene vil bli importert inn i EndNote.

EndNote åpner nå en liste over kun de importerte referansene. Det er lurt å åpne et par av referansene for å sjekke at importen er korrekt (sjekk at de ulike referansedataene er kommet inn i korrekt felt). Se for øvrig kommentar om mulig feil i forbindelse med tittelfeltet ovenfor (s. 2, neste siste avsnitt).

Velg "Show all references" fra "References" menyen for å se alle referansene i den valgtebiblioteksfila.

Denne veiledningen er laget av førstebibliotekar Jan Ove Rein, Medisinsk bibliotek, UBIT/NTNU Sist oppdatert: 22.04.08.